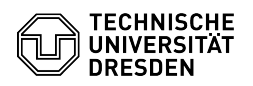

## Softphone - WebEx Telefonkonferenz starten

03.07.2024 13:38:33

| FA0  | -Δr | tike | Δ-I | usd | ruc   | k |
|------|-----|------|-----|-----|-------|---|
| I AY |     | LINC |     | usu | I U C |   |

| Kategorie:                                                                                                    | Kommunikation & Kollaboration::Telefonie                                     | Bewertungen:           | 0                     |  |  |  |  |  |
|----------------------------------------------------------------------------------------------------|------------------------------------------------------------------------------|------------------------|-----------------------|--|--|--|--|--|
| Status:                                                                                                    | öffentlich (Alle)                                                            | Ergebnis:              | 0.00 %                |  |  |  |  |  |
| Sprache:                                                                                                    | de                                                                           | Letzte Aktualisierung: | 13:21:07 - 30.04.2024 |  |  |  |  |  |
|                                                                                                    |                                                                              |                        |                       |  |  |  |  |  |
| Schlüsselwörter                                                                                                    |                                                                              |                        |                       |  |  |  |  |  |
| Cisco Konferenz Softphone Telefon VoIP WebEx                                                                                                    |                                                                              |                        |                       |  |  |  |  |  |
|                                                                                                    |                                                                              |                        |                       |  |  |  |  |  |
| Lösung (öffentlich)                                                                                                    |                                                                              |                        |                       |  |  |  |  |  |
| Sie können mit WebEx eine Telefonkonferenz starten und auf bis zu acht<br>Gesprächspartner:innen erweitern.<br>-                                                                                                    |                                                                              |                        |                       |  |  |  |  |  |
| Starten Sie dazu ein Telefonat mit dem ersten Gesprächsteilnehmer. Nun klicken<br>Sie im laufenden Gespräch auf den Kreis mit den drei Punkten und wählen den<br>Menüpunkt "Konferenz" aus.                                |                                                                              |                        |                       |  |  |  |  |  |
| Screenshot WebEx: Konferenz starten                                                                                                    |                                                                              |                        |                       |  |  |  |  |  |
| Geben Sie jetzt die Nummer des zweiten Konferenzteilnehmers ein (der<br>Teilnehmer 1 erhält in dieser Zeit Wartemusik) und klicken Sie auf den<br>Telefonhörer, um das Gespräch aufzubauen.                                |                                                                              |                        |                       |  |  |  |  |  |
| Screenshot WebEx: Perso                                                                                                    | n zur Konferenz hinzufügen                                                   |                        |                       |  |  |  |  |  |
| Klicken Sie auf "Zusammenführen", um beide Gespräche in die Konferenzschaltung<br>aufzunehmen.                                                                                                    |                                                                              |                        |                       |  |  |  |  |  |
| Screenshot WebEx: Gespr                                                                                                    | äche zur Konferenz zusammenführen                                            |                        |                       |  |  |  |  |  |
| Sie sehen jetzt im Statusfenster die Dreierkonferenz mit den aktuellen<br>Teilnehmenden.                                                                                                    |                                                                              |                        |                       |  |  |  |  |  |
| Screenshot WebEx: Aktive Dreierkonferenz                                                                                                    |                                                                              |                        |                       |  |  |  |  |  |
| Sie können die Konferenz mit den gleichen Schritten auf bis zu acht<br>Teilnehmende erweitern. Klicken Sie dazu aus der bestehenden Konferenz heraus<br>wieder auf den Kreis mit den 3 Punkten und wählen Sie "Konferenz". |                                                                              |                        |                       |  |  |  |  |  |
| Screenshot WebEx: Konfe                                                                                                    | renz erweitern                                                               |                        |                       |  |  |  |  |  |
| Bauen Sie durch Eingabe o<br>ein Gespräch mit einem w                                                                                                    | der Zieltelefonnummer und Klick auf den Telefonhörer<br>eiteren Partner auf. |                        |                       |  |  |  |  |  |
| Screenshot WebEx: weite                                                                                                    | re Person zur Konferenz hinzufügen                                           |                        |                       |  |  |  |  |  |
| Fügen Sie dieses Gespräch über "Zusammenführen" zur Konferenz hinzu.                                                                                                    |                                                                              |                        |                       |  |  |  |  |  |
| Screenshot WebEx: neues Gespräch zur Konferenz zusammenführen<br>-                                                                                                    |                                                                              |                        |                       |  |  |  |  |  |
| Sie sehen anschließend die Konferenzübersicht der erweiterten Konferenz.                                                                                                    |                                                                              |                        |                       |  |  |  |  |  |
| Screenshot WebEx: aktive Viererkonferenz                                                                                                    |                                                                              |                        |                       |  |  |  |  |  |
| Wiederholen Sie die oben<br>Teilnehmende der Konfere                                                                                                    | aufgeführten Schritte bei Bedarf, um weitere<br>enz hinzuzufügen.            |                        |                       |  |  |  |  |  |